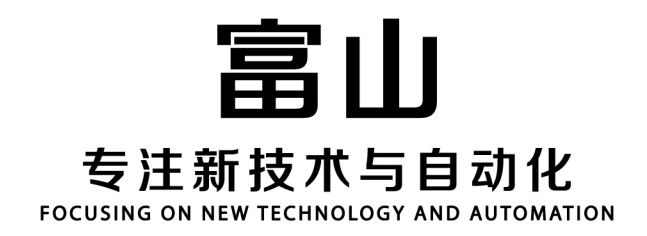

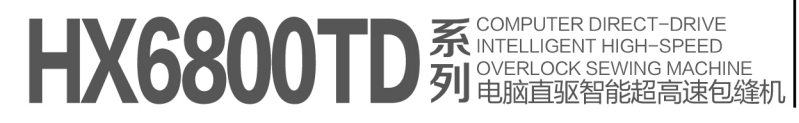

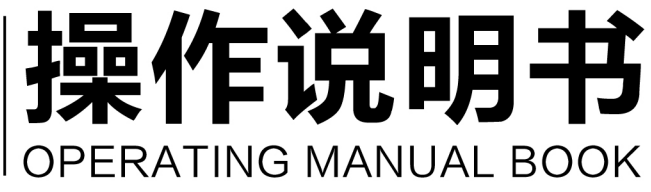

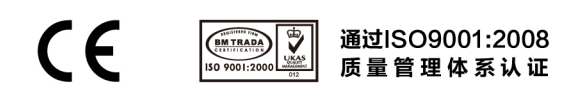

| <u> </u> , | 显示及操作界面           |
|------------|-------------------|
| ,          | 用户区参数的修改          |
| <u> </u>   | 自动/半自动模式的修改       |
| 四、         | 吸气模式的修改           |
| 五、         | 剪线模式的修改           |
| 六、         | 拉布模式的修改           |
| 七、         | 抬压脚模式的修改          |
| 八、         | 最高转速的修改 ······3~4 |
| 九、         | 用户及技术区参数的修改4      |
| 十、         | 操作参数说明表           |
| +-,        | 电控相关的要求及操作使用注意事项8 |

# 目 录

# 一、显示及操作界面

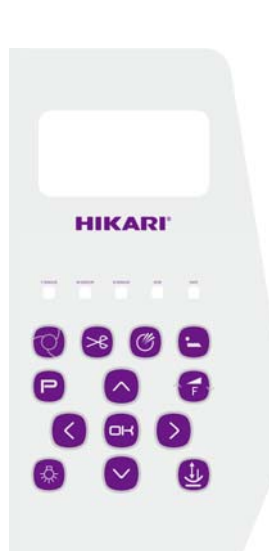

| 序号 | 图标         | 说明                | 备注                        |
|----|------------|-------------------|---------------------------|
| 1  |            | 用户参数设定键           | 点按为选择参数的快捷;长按为设值<br>参数的快捷 |
| 2  | C          | 左移键               |                           |
| 3  | Th         | 技术参数设定键/速度设定键     | 点按为选择参数的快捷;长按为设值<br>参数的快捷 |
| 4  | <          | 上移键               |                           |
| 5  | Ľ          | 确认键               |                           |
| 6  |            | 下移键               |                           |
| 7  |            | 右移键               |                           |
| 8  |            | LED 亮度调整键         | 点按为选择参数的快捷;长按为设值<br>参数的快捷 |
| 9  | $\bigcirc$ | 模式转换键             | 点按为选择参数的快捷;长按为设值<br>参数的快捷 |
| 10 | (%)        | 剪线模式调整键           | 点按为选择参数的快捷;长按为设值<br>参数的快捷 |
| 11 |            | 吸气模式调整键           | 点按为选择参数的快捷;长按为设值<br>参数的快捷 |
| 12 | L.         | 拉布模式调整键           | 点按为选择参数的快捷;长按为设值<br>参数的快捷 |
| 13 |            | 抬压脚模式 <b>调整</b> 键 | 点按为选择参数的快捷;长按为设值<br>参数的快捷 |

 二、用户区参数的修改 当用户长按下 □ 键时,进入用户参数模式;通过按键 
 参数号,通过按键 
 ※ 修改对应的参数值,按 □ 键确认。显示相应的 参数序号及参数内容;当用户点按下 □ 键,退回到待机界面。
 三、自动/半自动模式的修改

当用户点按下 键时,进入人工、半自动和全自动模式的修改状态,不断

按键时,模式循环如以下三种状态:人工、半自动和全自动;长按 键时,相关 参数调整的快捷键。

四、吸气模式的修改

当用户点按下 送键时,即可修改吸气模式。不断点按时,模式循环如以下 几种状态:前吸气、后吸气、前后吸气、关闭;长按 键时,相关参数调整的快 键键。

五、剪线模式的修改

当用户点按下 键时,即可修改剪线模式。不断点按时,模式循环如以下 几种状态:前剪线、后剪线、前后剪线、关闭;长按 键时,相关参数调整的快 键键。

六、拉布模式的修改

当用户点按下 键时,即可修改拉布模式。不断点按时,模式循环如以下 几种状态:前拉、后拉、全拉、拉轮关闭;长按 键时,相关参数调整的快捷键。 七、抬压脚模式的修改

当用户点按下 建 键时,即可修改抬压脚模式。不断点按时,模式循环如以下几 种状态:前抬压脚、后抬压脚、前后抬压脚、关闭;长按 键时,相关参数调整 的快捷键。

八、最高转速的修改 <sub>按一下</sub> → <sup>按</sup><sup>健即可进入最高转速修改模式。按键</sub> ○、 ○ 可以修改最高速度,</sup>

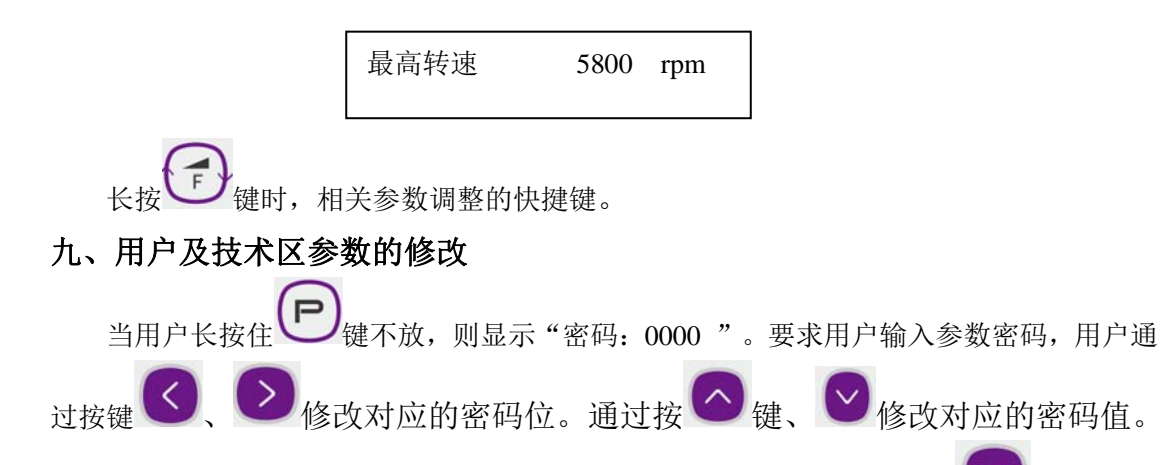

每调整一个密码值,对应的字符位显示相应的数值。密码输入完成后,按 壁 键确认。 若密码输入正确,则进入用户及技术参数修改模式。显示相应的参数序号及参数 内容。

十、操作参数说明表

| 序号          | 功能参数    | 默认值  | 设定范围     | 单位  | 参数说明                                                           | 备注   |
|-------------|---------|------|----------|-----|----------------------------------------------------------------|------|
| <b>U</b> 1  | 工作模式    | 0    | 0~1      |     | 0: 半自动 1: 全自动                                                  |      |
| <b>U</b> 2  | 电眼选择    | 1    | 0~1      |     | 0: 关闭 1: 开启                                                    |      |
| <b>U</b> 3  | 自动剪线    | 3    | 0~3      |     | <ol> <li>6: 关闭剪线 1: 前剪线开</li> <li>2: 后剪线开 3: 前、后剪线开</li> </ol> |      |
| <b>U</b> 4  | 自动吸气    | 3    | 0~3      |     | <ol> <li>0: 关闭吸气 1: 前吸气开</li> <li>2: 后吸气开 3: 前、后吸气开</li> </ol> |      |
| <b>U</b> 5  | 自动吸屑    | 0    | 0~3      |     | <ul><li>0: 关闭吸屑 1: 前吸屑开</li><li>2: 后吸屑开 3: 前、后吸屑开</li></ul>    | 预留   |
| U6          | 自动抬压脚   | 0    | 0~3      |     | 0: 关闭自动抬压脚 1: 前抬压脚<br>2: 后抬压脚 3: 前、后抬压脚                        |      |
| <b>U</b> 7  | 松线开关    | 1    | 0~1      |     | 0: 关闭 1: 开启                                                    | KSC  |
|             | 松线开关    | 3    | 0~3      |     | <ol> <li>0:关闭 1:前松线开</li> <li>2:后松线开 3:前、后松线开</li> </ol>       | 83BL |
| <b>U</b> 8  | 吸线开关    | 3    | 0~3      |     | <ul><li>0:关闭 1:前吸线开</li><li>2:后吸线开 3:前、后吸线开</li></ul>          | 83BL |
| <b>U</b> 9  | 半自动动作   | 2    | 0~3      |     | 0: 普通缝1: 略(必须先踩踏板<br>再放布)2: 连续缝3: 自由缝                          |      |
| <b>U</b> 10 | 半自动速控模式 | 0    | 0~1      |     | 0: 关闭 1: 开启                                                    |      |
| <b>U</b> 11 | 电机调速锁定  | 0    | 0~1      |     | 0: 关闭 1: 开启                                                    |      |
| <b>U</b> 12 | 最高速度    | 5800 | 200~7000 | RPM |                                                                |      |
| <b>U</b> 13 | 按键音     | 1    | 0~1      |     | 0: 关闭 1: 开启                                                    |      |
| <b>U</b> 14 | 运行锁     | 1    | 0~1      |     | 0: 关闭 1: 开启                                                    |      |

| <b>U</b> 15 | 起缝速度     | 5000 | 200~6000  | RPM  | 根据客户需求适当自行做调整                                                                   |    |
|-------------|----------|------|-----------|------|---------------------------------------------------------------------------------|----|
| <b>U</b> 16 | 起缝针数     | 10   | 0~200     |      | 根据客户需求适当自行做调整                                                                   |    |
| <b>U</b> 17 | 吸气自动调整   | 0    | 0~1       |      | 0: 关闭 1: 开启                                                                     | 预留 |
| <b>U</b> 18 | 中途吸气模式   | 0    | 0~2       |      | 0: 关闭 1: 长吸气 2: 间吸气                                                             |    |
| <b>U</b> 19 | 间歇吸气开启针数 | 25   | 0~1000    |      |                                                                                 |    |
| <b>U</b> 20 | 间歇吸气关闭针数 | 25   | 0~1000    |      |                                                                                 |    |
| <b>U</b> 21 | 两传感器间针数  | 55   | 0~99      |      |                                                                                 |    |
| <b>U</b> 22 | 前剪线延迟针数  | 20   | 0~100     | "10" | 根据要求客户可自行调整参数                                                                   |    |
| U23         | 后剪线延迟针数  | 10   | 10~250    | "10" | 根据要求客户可自行调整参数                                                                   |    |
| <b>U</b> 24 | 前吸气开启针数  | 1    | 1~99      |      | 根据要求客户可自行调整参数                                                                   |    |
| U25         | 前吸气关闭针数  | 1    | 1~99      |      | 根据要求客户可自行调整参数                                                                   |    |
| <b>U</b> 26 | 后吸气开启针数  | 1    | 1~99      |      | 根据要求客户可自行调整参数                                                                   |    |
| <b>U</b> 27 | 后吸气关闭针数  | 200  | 10~9999ms |      | 根据要求客户可自行调整参数                                                                   |    |
| <b>U</b> 28 | 吸屑启动针数   | 0    | 0~99      |      |                                                                                 | 预留 |
| U29         | 吸屑关闭针数   | 0    | 0~99      |      |                                                                                 | 预留 |
| <b>U</b> 30 | 松线开启针数   | 0    | 0~99      |      |                                                                                 |    |
| <b>U</b> 31 | 松线关闭针数   | 250  | 0~5000    |      |                                                                                 |    |
| <b>U</b> 32 | 松线运行针数   | 10   | 0~99      |      |                                                                                 |    |
| <b>U</b> 33 | 松线运行速度   | 5000 | 200~6000  |      |                                                                                 |    |
| <b>U</b> 34 | 连续布料间针数  | 0    | 0~99      |      |                                                                                 | 预留 |
| <b>U</b> 35 | 间歇吸屑开启针数 | 5    | 2~99      |      |                                                                                 | 预留 |
| <b>U</b> 36 | 间歇吸屑关闭针数 | 5    | 2~99      |      |                                                                                 | 预留 |
| <b>U</b> 37 | 传感器检测模式  | 0    | 0~2       |      | <ul><li>0: 常规模式 1: 网布模式</li><li>2: 自适应模式</li></ul>                              |    |
| <b>U</b> 38 | 自动停车     | 0    | 0~2       |      | 0: 关闭 1:开启 2:自动计算停车                                                             |    |
| <b>U</b> 39 | 停车延迟针数   | 12   | 5~200     |      | 根据要求客户可自行调整参数                                                                   |    |
| <b>U</b> 40 | 前抬压脚延迟时间 | 0    | 0~6000    |      |                                                                                 |    |
| <b>U</b> 41 | 前抬压脚保留时间 | 180  | 5~6000    | MS   |                                                                                 |    |
| <b>U</b> 42 | 后抬压脚启动时间 | 0    | 0~6000    |      |                                                                                 |    |
| <b>U</b> 43 | 后抬压脚保留时间 | 500  | 0~9999    |      |                                                                                 |    |
| <b>U</b> 44 | 预留       | 0    |           |      |                                                                                 |    |
| <b>U</b> 45 | 中途间歇吸屑停留 | 350  | 0~9999    |      |                                                                                 | 预留 |
| <b>U</b> 46 | 自动切刀保留时间 | 40   | 15~9999   |      | 根据要求客户可自行调整参数                                                                   |    |
| <b>U</b> 47 | 后踏吸气时间   | 500  | 50~9999   |      |                                                                                 |    |
| <b>U</b> 48 | 后踏剪线时间   | 45   | 0~5000    |      |                                                                                 |    |
| <b>U</b> 49 | 手动吸气时间   | 10   | 10~5000   |      |                                                                                 |    |
| <b>U</b> 50 | 手动切线时间   | 60   | 0~5000    |      |                                                                                 |    |
| <b>U</b> 51 | 后踏吸气开关   | 0    | 0~7       |      | 0 全关;1 人工开;2 半自动开;3 全<br>自动开;4 人工和半自动开;5 半自<br>动和全自动开;6 人工全自动开;7<br>人工、半自动和全自动开 |    |

| U52       后踏剪线开关       自动开;4 人工和半自动开;5 半自<br>动全自动开;6 人工和全自动开;7<br>人工半、半自动和全自动开;7<br>人工半、半自动和全自动开;3 全<br>自动开;4 人工和半自动开;5 半自<br>动和全自动开;6 人工全和自动<br>开;7 人工、半自动和全自动开         U53       手动吸气开关       0 全关;1 人工开;2 半自动开;3 全<br>自动开;6 人工全和自动<br>开;7 人工、半自动和全自动开         U53       1       0~7 |
|----------------------------------------------------------------------------------------------------|
| U52       后踏剪线开关       动全自动开;6人工和全自动开;7         1       0~7       人工半、半自动和全自动开         U53       手动吸气开关       0 全关;1人工开;2 半自动开;3 全<br>自动开;4人工和半自动开;5 半自<br>动和全自动开;6人工全和自动<br>开;7 人工、半自动和全自动开         0       全关;1人工开;2 半自动开;3 全                                                        |
| 1         0~7         人工半、半自动和全自动开           U53         手动吸气开关         0 全关;1 人工开;2 半自动开;3 全<br>自动开;4 人工和半自动开;5 半自<br>动和全自动开;6 人工全和自动<br>开;7 人工、半自动和全自动开           1         0~7         0 全关;1 人工开;2 半自动开;3 全                                                                        |
| U53       手动吸气开关       0 全关;1 人工开;2 半自动开;3 全<br>自动开;4 人工和半自动开;5 半自<br>动和全自动开;6 人工全和自动<br>开;7 人工、半自动和全自动开         0 全关;1 人工开;2 半自动开;3 全                                                                                                    |
| U53       手动吸气开关       自动开;4 人工和半自动开;5 半自<br>动和全自动开;6 人工全和自动<br>开;7 人工、半自动和全自动开         7       0~7       0~2         0 全关;1 人工开;2 半自动开;3 全       0                                                                                                    |
| U53     手动吸气开关     动和全自动开;6 人工全和自动       7     0~7     开;7 人工、半自动和全自动开       0 全关;1 人工开;2 半自动开;3 全                                                                                                    |
| 7         0~7         开;7人工、半自动和全自动开           0 全关;1人工开;2 半自动开;3 全         0                                                                                                    |
| 0 全关;1 人工开;2 半自动开;3 全                                                                                                    |
| 0 全关;1 人工开;2 半自动开;3 全                                                                                                    |
|                                                                                                    |
| U54 手动切线开关 自动开;4 人工和半自动开;5 半自                                                                                                    |
| 动全自动开;6人工全自动开;7人                                                                                                    |
| 7 0~7 工半自动全自动开                                                                                                    |
| 0 无布时动作:1 有布时动作:2                                                                                                    |
| U55     手动切线动作有效     0     0~2     随时动作                                                                                                    |
| 0 无布时动作;1 有布时动作;2                                                                                                    |
| U56     手动松线动作有效     0     0~2     随时动作                                                                                                    |
| 0 无布时动作;1 有布时动作;2                                                                                                    |
| U57         后踏切线动作有效         0         0~2         随时动作                                                                                                    |
| 0 无布时动作;1 有布时动作;2                                                                                                    |
| U58     后踏松线动作有效     0     0~2     随时动作                                                                                                    |
| 0 全关;1 人工开;2 半自动开;3 全                                                                                                    |
| 自动开;4人工和半自动开;5半自                                                                                                    |
| 059 后踏松线开天 动全自动开;6人工全自动开;7人                                                                                                    |
| 0         0~7         工半自动全自动开                                                                                                    |
| 0 全关;1 人工开;2 半自动开;3 全                                                                                                    |
| 自动开;4人工和半自动开;5半自                                                                                                    |
| 060 手动松线开关 动全自动开;6人工全自动开;7人                                                                                                    |
| 0         0~7         工半自动全自动开                                                                                                    |
| U61         侧吸切刀传动         0         0~1         0: 电机传动         1: 电磁铁传动         预留                                                                                                    |
| UC2                                                                                                    |
| U02         拉花筷式         3         0~3         2: 后拉; 3: 全拉                                                                                                    |
| U63         前拉布轮开启针数         12         0~100                                                                                                    |
| 前松线开启针数 0 0~100 83BL                                                                                                    |
| U64         前拉布轮关闭针数         35         5~100                                                                                                    |
| 前松线关闭针数 1 1~100 83BL                                                                                                    |
| U65         后拉布轮开启针数         1         0~100                                                                                                    |
| 后松线开启针数 0 0~100 83BL                                                                                                    |
| U66         后拉布轮关闭针数         25         5~100                                                                                                    |
| 后松线关闭针数 800 5-9000 Ms 83BL                                                                                                    |
| 0. 中读停止不抬。                                                                                                    |
| U67     刹车拉轮位置     0     0-1     1: 中途停止拉轮抬起、放下                                                                                                    |
| U68         前吸线开启针数         1         0~99         根据客户需求适当自行做调整         83BL                                                                                                    |

| <b>U</b> 69 | 前吸线关闭针数  | 25   | 0~99     | 根据客户需求适当自行做调整                                                                                          | 83BL |
|-------------|----------|------|----------|----------------------------------------------------------------------------------------------------|------|
| <b>U</b> 70 | 后吸线开启时间  | 300  | 0~359    |                                                                                                    | 83BL |
| <b>U</b> 71 | 后吸线关闭时间  | 580  | 0~9000   |                                                                                                    | 83BL |
| <b>U</b> 72 | 后踏吸气时间   | 580  | 0~9000   |                                                                                                    | 83BL |
| U73         | 速度调控     | 4200 | 200~6000 |                                                                                                    | 83BL |
| <b>U</b> 74 | 预留       | 0    |          |                                                                                                    |      |
| U75         | 刹车针杆位置   | 0    | 0~1      | <ul><li>0:缝制中途上针位,缝制结束</li><li>停上针位 1:缝制中途下针位,</li><li>缝制结束停上针位;</li></ul>                             |      |
| <b>U</b> 76 | 全自动启动模式  | 0    | 0~1      | 0: 光感应 1: 脚控                                                                                           |      |
| U77         | 前通道响应时间  | 30   | 30~500   |                                                                                                    |      |
| <b>U</b> 78 | 中通道响应时间  | 20   | 20~200   |                                                                                                    |      |
| U79         | 后通道响应时间  | 5    | 2~200    |                                                                                                    |      |
| <b>U</b> 80 | 前通道灵敏度   | 65   | 0~99     | 根据要求客户可自行调整参数                                                                                          |      |
| <b>U</b> 81 | 中通道灵敏度   | 60   | 0~99     | 根据要求客户可自行调整参数                                                                                          |      |
| <b>U</b> 82 | 后通道灵敏度   | 40   | 0~99     | 根据要求客户可自行调整参数                                                                                          |      |
| U83         | 前通道响应值   | 30   | 5~120    |                                                                                                    |      |
| <b>U</b> 84 | 中通道响应值   | 40   | 5~120    |                                                                                                    |      |
| U85         | 后通道响应值   | 40   | 5~120    |                                                                                                    |      |
| <b>U</b> 86 | 安全开关     | 5    | 0~7      | <ul> <li>0 全关;1 人工开;2 半自动开;3 全<br/>自动开;4 人工和半自动开;5 半自<br/>动全自动开;6 人工和全自动开;7<br/>人工、半自动和全自动开</li> </ul> |      |
| <b>U</b> 87 | 压脚安全开关电平 | 0    | 0~1      | 0: 开启 1: 取消开关                                                                                          |      |
| <b>U</b> 88 | 缝台安全开关电平 | 0    | 0~1      | 0: 开启 1: 取消开关                                                                                          |      |
| <b>U</b> 89 | 压脚保护时间   | 30s  | 5~9999s  |                                                                                                    |      |
| <b>U</b> 90 | 界面恢复时间   | 120  | 0~9999   | 0~~9999:                                                                                               |      |
| <b>U</b> 91 | 背光对比度    | 3    | 0~6      |                                                                                                    |      |
| <b>U</b> 92 | 背光亮度     | 3    | 0~6      |                                                                                                    |      |
| <b>U</b> 93 | 机头灯亮度    | 3    | 0~6      |                                                                                                    |      |
| <b>U</b> 94 | 参数密码     |      | 0~9999   |                                                                                                    |      |
| U95         | 恢复出厂设置   | 0    | 0~9999   |                                                                                                    |      |
| <b>U</b> 96 | 语言       | 0    | 0~4      | 0: 中文1: 英文                                                                                             |      |
| <b>U</b> 97 | 软件版本 1   |      | 0~9999   |                                                                                                    |      |
| <b>U</b> 98 | 软件版本 2   |      | 0~9999   |                                                                                                    |      |
| <b>U</b> 99 | 软件版本 3   |      | 0~9999   |                                                                                                    |      |

## 十一、电控相关的要求及操作使用注意事项

#### 0.主要技术数据

供电电压范围: AC220V±15%

- 供电电源频率: 50Hz/60Hz
- 1、 安全注意事项
- 1.1 使用范围

本伺服控制器是为工业缝纫机开发设计的,如果在其它方面使用,请注意使用者的安全。

- 1.2 工作环境
- 1.2.1 电源电压请遵照电控电压±15%范围内。
- **1.2.2** 请远离高频电磁波发射器等,以免所产生的电磁波干扰本控制器 而发生错误动作。
- 1.2.3 温湿度:

a.请在室温 5°C 以上、 45°C 以下的场所操作。

b.禁止在日光直接照射的场所或室外运作。

c.请不要过于接近暖气 (电热器) 旁运作。

d.请保持 30%~95% 相对湿度(无凝露)。

1.2.4 请不要在可燃气体或爆炸物附近操作。

#### 1.3 安装

- 1.3.1 控制器请遵照说明书进行正确安装。
- 1.3.2 安装前请先关闭电源并拔掉电源线插头,然后进行安装。
- 1.3.3 装钉电源线时请避免靠近会转动部件,最少要离开3公分以上。
- 1.3.4 为防止噪声干扰或触电事故,请将缝纫机、控制箱接地。
- 1.3.5 打开电源之前,确定此供应电压必须符合电控指定电压±15%范围内。

#### 1.4 保养维修的规定

- 1.4.1 在操作保养或维修动作前,请先关闭电源。
- 1.4.2 当翻抬机头,更换机针或穿线时,请确认电源已关闭。
- **1.4.3** 控制箱里面有危险高压电,所以关闭电源后要等 5 分钟以上方可打开控制箱。
- 1.4.4 修理及保养的作业,要请经过训练的技术人员执行。
- 1.4.5 不能在电机及控制箱运转的狀态下进行保养或维修。
- 1.4.6 所有维修用的零件,须由本公司提供或认可,方可使用。

1.5 危险提示

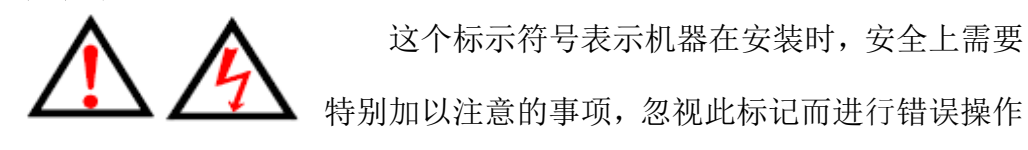

可能会导致人员或是机器损伤。

#### 1.6 其它安全规定

1.6.1、在第一次接通电源后,请先以低速操作缝纫机并检查转动方向是否正确。

- 1.6.2、缝纫机运转时,请不要去触摸手轮、机针等会动作的部位。
- **1.6.3**、所有可动作的部份,必须以所提供的防护装置加以隔离,防止身体接触,请勿在装置内塞入其它物品。
- 1.6.4、请不要在拆下电机护罩及其它安全装置的情形下操作。
- 1.6.5、不要使电机或控制箱掉在地上。
- 1.6.6、不要让茶水等液态物体流入控制箱或电机内部。

#### 2. 安装与调整

#### 2.1 控速器的安装

1).将脚踏控速器安装于台板下方 2). 将踏板与控速器安装连结 3).安装后示 意图

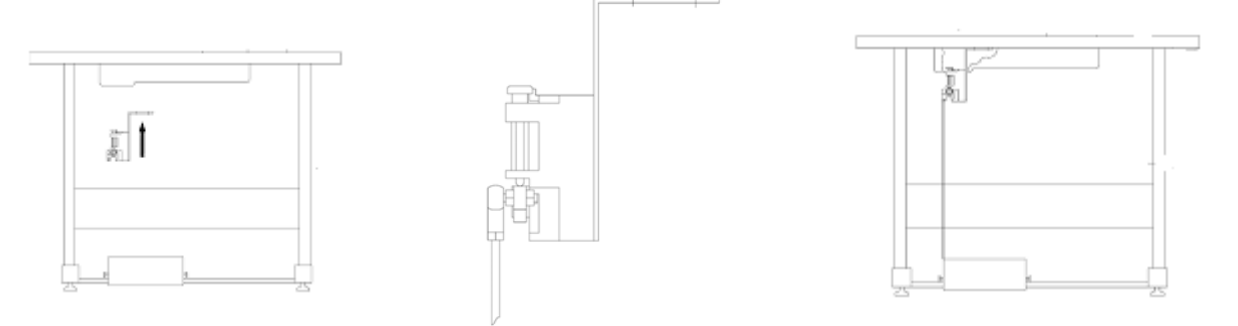

#### 2.2 停针位的调整

2.2.1、 由专业的技术人员通过操作界面的学习界面, 可调整到合理的停针位置;

#### 2.3 脚踏板后踏力量的调整

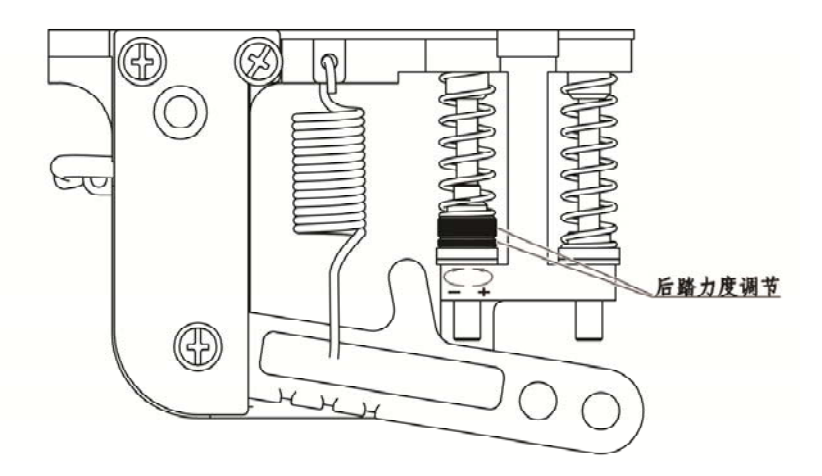

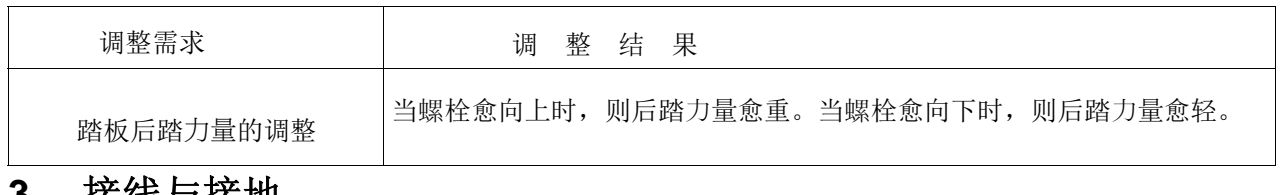

# 3. 接线与接地

#### 3.1 电源线的接法

本控制器适用于AC220V单相电源,电压输入范围为电控电压±15%。

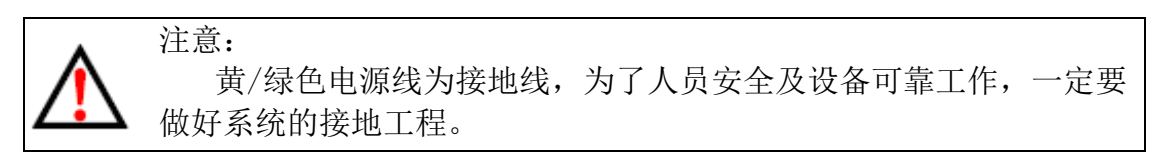

#### 3.2 控制器接线端子图: (略)

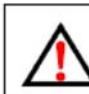

各部的连接插头于插入控制箱的插座时,要注意其形状、颜色和方向性,并确实插好。

图 2-1

### 4. 故障分析和故障表

| 故障显示代码 | 故障原因        | 故障排除方法                            |
|--------|-------------|-----------------------------------|
| E1     | 至休井陪        | 断电后检查机头是否卡住,然后重新上电,如果还不能解决,请      |
| EI     | <b>杀</b> /式 | 联系售后服务人员                          |
| EQ     | 至统计正        | 请检查电源电压是否正常。如果电源电压高于 265V,请关机,等   |
| EΖ     | 杀坑卫压        | 电源电压恢复正常再开机                       |
| E3     | 系统欠压        | 请检查电源电压是否正常。如果电源电压低于 160V, 请关机, 等 |

|             |               | 电源电压恢复正常再开机                                                                             |
|-------------|---------------|-----------------------------------------------------------------------------------------|
| E4          | 电机码盘故障        | 请检查电机连线是否正常。                                                                            |
| E5          | 系统故障          | 重新上电,如果还不能解决,请联系售后服务人员                                                                  |
| E6          | 系统故障          | 重新上电,如果还不能解决,请联系售后服务人员                                                                  |
| E7          | 电机缺相          | 请检查电机电源线是否脱落或松动。                                                                        |
| E8          | 电机堵转          | <ol> <li>1、请检查机头是否被卡住</li> <li>2. 由机由源端子脱落或松动</li> </ol>                                |
| E9          | 电机过载          | 1、请检查机头是否被卡住       2、请检查布料是否太厚                                                          |
| E10         | 电机码盘故障(电角度错误) | 请检查电机码盘线是否松动                                                                            |
| E12         | 脚踏脱落故障        | 请检查电机脚踏连接线是否松动                                                                          |
| E13         | 脚踏上电时被踩下      | 请检查电机脚踏是否被卡住                                                                            |
| E16         | 电机通讯故障        | <ol> <li>1. 电机重新标定;</li> <li>2. 检测电机电源线是否松动;</li> <li>重新上电,如果还不能解决,请联系售后服务人员</li> </ol> |
| E17         | 电磁铁过流故障       | 电磁铁故障,请检查电磁铁是否损坏或短路。                                                                    |
| E15、E18     | 刹车控制电路故障      | 请检查刹车电阻连接线是否松动                                                                          |
| E19、E20、E21 | 定位系统故障        | 电机可继续运转,但无针数记数、针位定位及电磁铁无输出功能<br>请检查手轮传感器连线是否正常。<br>请检查机头是否被卡住。                          |
| E22         | 上位机通信故障       | 请检查控制面板与驱动器的连线是否正常                                                                      |
| E23         | EEPROM 故障     | 重新上电,如果还不能解决,请联系售后服务人员                                                                  |
|             |               |                                                                                         |
| E33         | 接口板通讯故障       | 重新上电,如果还不能解决,请联系售后服务人员                                                                  |
| E34         | 接口板效验故障       | 重新上电,如果还不能解决,请联系售后服务人员                                                                  |
| E35         | 压脚安全开关断开      | 请检查压脚安全开关                                                                               |
| E36         | 缝台安全开关断开      | 请检查缝台安全开关                                                                               |
| E37         | 操作故障          | 按模式键切换人工模式或半自动模式,解除报警,以当前模式正<br>常缝纫;                                                    |
| E38         | 版本查询限制        | 请联系售后服务人员                                                                               |
| E39         | 上位机 EEPROM 故障 | 重新上电,如果还不能解决,请联系售后服务人员                                                                  |
| E40         | 电磁铁过流 (包缝机)   | 电磁铁故障,请检查电磁铁是否损坏或短路。                                                                    |
| E41         | 传感器故障         | 传感器接收外部频率信号                                                                             |

5.此说明书仅作参考,如有更改恕不另作通知。

# Contents

| 1,  | Display and operation panel 2 -14                       |
|-----|---------------------------------------------------------|
| 2   | Modification of user parameters14                       |
| 3、  | Modification of auto & semi-auto mode                   |
| 4、  | Modification of the suction mode14                      |
| 5、  | Modification of the trimming mode14~15                  |
| 6,  | Modification of the cloth-pulling mode15                |
| 7、  | Modification of the mode for lifting presser foot       |
| 8、  | Modification of the max speed                           |
| 9、  | Modification of the parameters for user and technicians |
| 10- | Form of the operation parameters                        |
| 11  | 、 Electrical control related requirements and operating |
| pre | cautions20~24                                           |

## **1** Display and operation panel

| No. | Icon        | Explanation                                   | Notes                                                                                                    |
|-----|-------------|-----------------------------------------------|----------------------------------------------------------------------------------------------------|
| 1   | P           | Parameter setting                             | Click the shortcut key to select the<br>parameter, long press the shortcut<br>key for setting the parameter. |
| 2   | <           | Left-Moving                                   |                                                                                                    |
| 3   | F           | Technical parameter setting<br>/Speed setting | Click the shortcut key to select the<br>parameter, long press the shortcut<br>key for setting the parameter. |
| 4   | <b>^</b>    | Up-moving                                     |                                                                                                    |
| 5   |             | Confirm                                       |                                                                                                    |
| 6   |             | Down-moving                                   |                                                                                                    |
| 7   |             | Right-moving                                  |                                                                                                    |
| 8   |             | Light brightness setting                      | Click the shortcut key to select the<br>parameter, long press the shortcut<br>key for setting the parameter. |
| 9   | $\bigcirc$  | Mode-shift                                    | Click the shortcut key to select the<br>parameter, long press the shortcut<br>key for setting the parameter. |
| 10  | >%          | Trimming mode                                 | Click the shortcut key to select the parameter, long press the shortcut key for setting the parameter.       |
| 11  | C           | Suction mode                                  | Click the shortcut key to select the<br>parameter, long press the shortcut<br>key for setting the parameter. |
| 12  | <u>(-</u> ) | Puller mode                                   | Click the shortcut key to select the parameter, long press the shortcut key for setting the parameter.       |
| 13  |             | the mode of lifting presser foot              | Click the shortcut key to select the<br>parameter, long press the shortcut<br>key for setting the parameter. |

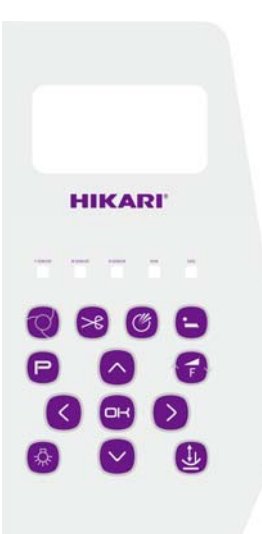

#### 2 Modification of user parameters

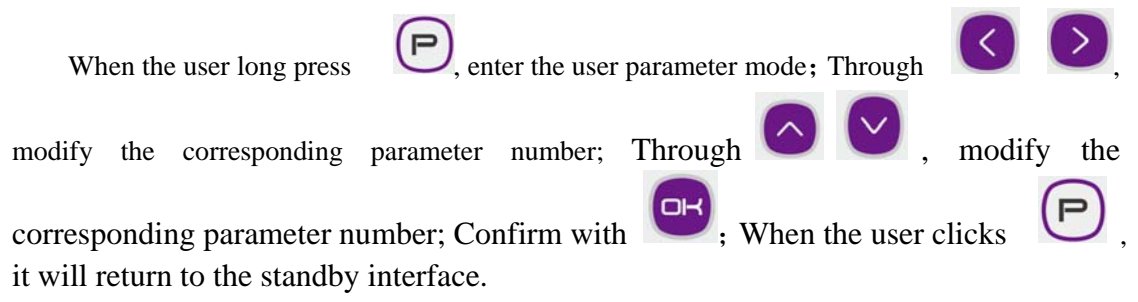

#### 3、Modification of auto & semi-auto mode

When the user clicks , enter the manual, semi-automatic and fully automatic mode of modification; When the keys are cycled, the modes are circulated in the following three states: manual, semi-automatic and fully automatic; Long press

, related parameters to adjust the shortcut keys.

#### 4、 Modification of the suction mode

When the user clicks, you can change the inspiration Inhale mode; When the keys are cycled, the modes are circulated in the following states:: Front suction

back suction, front-back suction, off; Long press (C), related parameters to adjust the shortcut keys.

#### 5、 Modification of the trimming mode

When the user clicks, You can modify the trimming mode .When the keys are cycled, the modes are circulated in the following states: Front trimming, back trimming , front-back trimming , off; Long press, related parameters to adjust

the shortcut keys.

#### 6、Modification of the cloth-pulling mode

When the user clicks, You can modify the cloth-pulling mode. When the keys are cycled, the modes are circulated in the following states: Front pulling, back

pulling, whole pulling , pulling off; Long press (), related parameters to adjust the shortcut keys.

#### 7. Modification of the mode for lifting presser foot

When the user clicks (4), You can modify the mode of lifting presser foot; When the keys are cycled, the modes are circulated in the following states: Front lifting presser foot, back lifting presser foot lift, front-back lifting presser foot. Lifting presser foot

off; Long press ( , related parameters to adjust the shortcut keys.

#### 8、Modification of the max speed

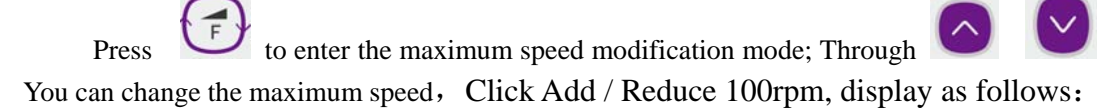

maximum speed 5800 rpm

Long press , related parameters to adjust the shortcut keys.

### 9、Modification of the parameters for user and technicians

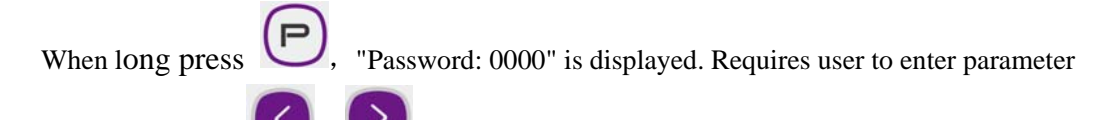

password., Through  $\bigcirc$  ,  $\bigcirc$  you can modify the corresponding password bit.

Through Modify the corresponding password value. Each time a password value is adjusted, the corresponding character bit shows the corresponding value. After entering the

password, press to confirm. If the password is entered correctly, then enter the user and modify the technical parameters. Display the corresponding parameter number and parameter content.

# 10、Form of the operation parameters

| No          | Function                 | Default | Setting  | Uni | Euplonation                                       | Notes   |
|-------------|--------------------------|---------|----------|-----|---------------------------------------------------|---------|
| INO         | Function                 | value   | range    | t   | Explanation                                       |         |
| <b>U</b> 1  | Work mode                | 0       | 0~1      |     | 0: Semi-Auto 1: Auto                              |         |
| <b>U</b> 2  | Sensor selection         | 1       | 0~1      |     | 0: Off 1: On                                      |         |
| 113         | Auto trimming            |         |          |     | 0: Trimmer Off 1: Front trim                      |         |
| 03          | Auto u mining            | 3       | 0~3      |     | 2: Rear trim 3: Front & Rear trim                 |         |
| TIA         | Auto air suction         |         |          |     | 0: Air Off 1: Front Suction                       |         |
| 04          | Auto all suction         | 3       | 0~3      |     | 2: Rear Suction 3: Front & Rear suction           |         |
| 115         | Auto dust suction        |         |          |     | 0: Suction Off 1: Front Suction                   | Reserve |
| 05          | Auto dust suction        | 0       | 0~3      |     | 2: Rear Suction 3: Front & Rear suction           |         |
| 116         | Auto lift presser foot   |         |          |     | 0: Lifter Off 1: Front lifting foot               |         |
| 00          | Auto Int presser foot    | 0       | 0~3      |     | 2: Rear lifting foot 3: Front & Rear lifting foot |         |
| <b>U</b> 7  | Loose switch             | 1       | 0~1      |     | 0: Off 1: On                                      | KSC     |
|             |                          |         |          |     | 0: Loose Off 1: Front Loose                       | 83BL    |
|             | Loose switch             |         |          |     | 2: Rear Loose 3: Front & Rear Loose               |         |
|             |                          | 3       | 0~3      |     |                                                   |         |
| <b>T</b> IO |                          |         |          |     | 0: Off 1: Front Suction line                      | 83BL    |
| 08          | Suction line Switch      | 2       | 0.2      |     | 2: Rear Suction line                              |         |
|             |                          | 3       | 0~3      |     | 3: Front & Rear Suction line                      |         |
| <b>U</b> 9  | Semi-automatic action    |         |          |     | 0: General Sewing 1: Omit (Must Feed The Cloth    |         |
|             |                          | 2       | 0.2      |     | After pressing Pedal ) 2: Continuous Sewing; 3:   |         |
|             |                          | 2       | 0~3      |     | Free Sewing                                       |         |
| <b>U</b> 10 | Semi-auto mode speed     | 0       | 0.1      |     | 0: Off 1: On                                      |         |
|             | Mater and a starl last   | 0       | 0~1      |     |                                                   |         |
| <b>U</b> 11 | Motor speed control lock | 0       | 0~1      |     | 0: Off 1: On                                      |         |
| <b>U</b> 12 | Top speed                | 5800    | 200~7000 | RPM |                                                   |         |
| <b>U</b> 13 | The key tone             | 1       | 0~1      |     | 0: Off 1: On                                      |         |
| <b>U</b> 14 | Operation lock           | 1       | 0~1      |     | 0: Off 1: On                                      |         |
| <b>U</b> 15 | Rev sewing speed         | 5000    | 200~6000 | RPM |                                                   |         |
| <b>U</b> 16 | Start stitches number    | 10      | 0~200    |     | Adjusting parameters to customer requirements     |         |
| <b>U</b> 17 | Air suction auto adjust  | 0       | 0~1      |     | 0: Off 1: On                                      | Reserve |
| <b>U</b> 18 | Internal Suction Mode    | 0       | 0~2      |     | 0: Off 1: Long Suction 2: Internal Suction        |         |
| <b>U</b> 10 | Internal Suction         |         |          |     |                                                   |         |
| 019         | open stitches Number     | 25      | 0~1000   |     |                                                   |         |
| 1120        | Internal Suction         |         |          |     |                                                   |         |
| 020         | close stitches Number    | 25      | 0~1000   |     |                                                   |         |
| <b>U</b> 21 | Stitches Number          |         |          |     |                                                   |         |
| 021         | between two sensors      | 55      | 0~99     |     |                                                   |         |
| LI22        | Front trimming delay     |         |          | "10 | Adjusting parameters to customer requirements     |         |
| 022         | stitches Number .        | 20      | 0~100    | "   | Augusting parameters to customer requirements     |         |
| 1123        | Back trimming delay      |         |          | "10 | Adjusting parameters to customer requirements     |         |
| U23         | stitches Number          | 10      | 10~250   | "   | requirements to customer requirements             |         |

| <b>U</b> 24       | F-Air suction open                                                                                                    |                        |                                        |    | Adjusting parameters to customer requirements  |         |
|-------------------|----------------------------------------------------------------------------------------------------|------------------------|----------------------------------------|----|------------------------------------------------|---------|
|                   | stitches number                                                                                                    | 1                      | 1~99                                   |    |                                                |         |
| U25               | F-Air suction close                                                                                                    |                        |                                        |    | Adjusting parameters to customer requirements  |         |
|                   | stitches number                                                                                                    | 1                      | 1~99                                   |    |                                                |         |
| U26               | B-Air suction open                                                                                                    |                        |                                        |    | Adjusting parameters to customer requirements  |         |
|                   | stitches number.                                                                                                    | 1                      | 1~99                                   |    | ·J                                             |         |
| U27               | B-Air suction close time                                                                                                    | 200                    | 10~9999                                | ms | Adjusting parameters to customer requirements  |         |
| <b>U</b> 28       | Dust suction open                                                                                                    |                        |                                        |    |                                                | Reserve |
|                   | stitches number                                                                                                    | 0                      | 0~99                                   |    |                                                |         |
| U29               | Dust suction close                                                                                                    | 0                      | 0- 99                                  |    |                                                | Reserve |
|                   |                                                                                                    | 0                      | 0~99                                   |    |                                                |         |
| <b>U</b> 30       | Loose open suiches                                                                                                    | 0                      | 0.00                                   |    |                                                |         |
|                   | L ange aloge stitehog                                                                                                    | 0                      | 0~99                                   |    |                                                |         |
| <b>U</b> 31       | Loose close stitches                                                                                                    | 250                    | 05000                                  |    |                                                |         |
|                   | Laggerun stitches                                                                                                    | 230                    | 0~3000                                 |    |                                                |         |
| <b>U</b> 32       | Loose run suiches                                                                                                    | 10                     | 000                                    |    |                                                |         |
| 1133              | Loose run speed                                                                                                    | 5000                   | 200-6000                               |    |                                                |         |
| 033               | Continuous eleth                                                                                                    | 5000                   | 200~0000                               |    |                                                | Docomio |
| <b>U</b> 34       | continuous ciotii                                                                                                    | 0                      | 0.00                                   |    |                                                | Reserve |
|                   | Succes number                                                                                                    | 0                      | 0~99                                   |    |                                                | Deserve |
| <b>U</b> 35       | anon Stitchog number                                                                                                    | 5                      | 2.00                                   |    |                                                | Reserve |
|                   | Internal dust suction                                                                                                    | 5                      | 2~99                                   |    |                                                | Deserve |
| <b>U</b> 36       | close Stitches number                                                                                                    | 5                      | 2~99                                   |    |                                                | Reserve |
|                   | Sensor detection                                                                                                    | 5                      | 2.499                                  |    | 0. Ceneral Mode                                |         |
| <b>U</b> 37       | Mode                                                                                                    | 0                      | 0~2                                    |    | 1. Mesh Mode2. Self-adaption Mode              |         |
| U38               | Auto stop                                                                                                    | 0                      | 0-2                                    |    | 0: Off 1: On 2: Automatic count to stop sewing |         |
|                   | Stop dolay stitches                                                                                                    | 0                      | 0.42                                   |    | si ci ci ci ci ci ci ci ci ci ci ci ci ci      |         |
| <b>U</b> 39       | stop uclay stitches                                                                                                    | 12                     | 5~200                                  |    | Adjusting parameters to customer requirements  |         |
|                   | E lift foot delay time                                                                                                    | 12                     | 5.4200                                 |    |                                                |         |
| <b>U</b> 40       | r-int loot delay time                                                                                                    | 0                      | 0~6000                                 |    |                                                |         |
| <b>U</b> 41       | F-lift foot retention time                                                                                                    | 180                    | 5~6000                                 | MS |                                                |         |
| U42               | B-lift foot start time                                                                                                    | 0                      | 0~6000                                 |    |                                                |         |
| <b>U</b> 43       | B-lift foot retention time                                                                                                    | 500                    | 0~9999                                 |    |                                                |         |
| <b>U</b> 44       | Reserve                                                                                                    | 0                      |                                        |    |                                                |         |
| U45               |                                                                                                    | 0                      |                                        |    |                                                |         |
| 0.0               | Mid interim D-suction                                                                                                    | 0                      |                                        |    |                                                | Reserve |
|                   | Mid interim D-suction holding                                                                                                    | 350                    | 0~9999                                 |    |                                                | Reserve |
| <b>U</b> 46       | Mid interim D-suction<br>holding<br>Auto cutter retention                                                                        | 350                    | 0~9999                                 |    | Adjusting parameters to customer requirements  | Reserve |
| <b>U</b> 46       | Mid interim D-suction<br>holding<br>Auto cutter retention<br>time                                                                | 350<br>40              | 0~9999<br>15~9999                      |    | Adjusting parameters to customer requirements  | Reserve |
| U46               | Mid interim D-suction<br>holding<br>Auto cutter retention<br>time<br>Back pedal A-suction                                        | 350<br>40              | 0~9999<br>15~9999                      |    | Adjusting parameters to customer requirements  | Reserve |
| U46<br>U47        | Mid interim D-suction<br>holding<br>Auto cutter retention<br>time<br>Back pedal A-suction<br>time                                | 350<br>40<br>500       | 0~9999<br>15~9999<br>50~9999           |    | Adjusting parameters to customer requirements  | Reserve |
| U46<br>U47<br>U48 | Mid interim D-suction<br>holding<br>Auto cutter retention<br>time<br>Back pedal A-suction<br>time<br>Back pedal Trimming         | 350<br>40<br>500       | 0~9999<br>15~9999<br>50~9999           |    | Adjusting parameters to customer requirements  | Reserve |
| U46<br>U47<br>U48 | Mid interim D-suction<br>holding<br>Auto cutter retention<br>time<br>Back pedal A-suction<br>time<br>Back pedal Trimming<br>time | 350<br>40<br>500<br>45 | 0~9999<br>15~9999<br>50~9999<br>0~5000 |    | Adjusting parameters to customer requirements  | Reserve |

| <b>U</b> 50 | Manual trimming time       |    |        |                                                       |         |
|-------------|----------------------------|----|--------|-------------------------------------------------------|---------|
|             |                            | 60 | 0~5000 |                                                       |         |
|             | Back <b>Pedal suction</b>  |    |        | 0 Off ;1ManualOn ;2Semi-AutomaticOn;3Automatic        |         |
| <b>U</b> 51 | switch                     |    |        | On ;4ManualAndSemi-AutomaticOn ;5Semi-Autom           |         |
|             |                            |    |        | aticandAutomaticOn ;6ManualandAutomaticOn ;7M         |         |
|             |                            | 0  | 0~7    | anual and Semi-Automatic and Automatic On             |         |
|             | Back Pedal trimming        |    |        | 0 Off ;1ManualOn ;2Semi-AutomaticOn;3Automatic        |         |
|             | switch                     |    |        | On ;4ManualAndSemi-AutomaticOn ;5Semi-Autom           |         |
| <b>U</b> 52 |                            |    |        | aticandAutomaticOn ;6ManualandAutomaticOn ;7M         |         |
|             |                            | 1  | 0~7    | anual and Semi-Automatic and Automatic On             |         |
|             | Manual suction switch      |    |        | 0 Off ;1ManualOn ;2Semi-AutomaticOn;3Automatic        |         |
|             |                            |    |        | On ;4ManualAndSemi-AutomaticOn ;5Semi-Autom           |         |
| U53         |                            |    |        | aticandAutomaticOn ;6ManualandAutomaticOn ;7M         |         |
|             |                            | 7  | 0~7    | anual and Semi-Automatic and Automatic On             |         |
|             | Manual trimming            |    |        | 0 Off :1ManualOn :2Semi-AutomaticOn:3Automatic        |         |
|             | switch                     |    |        | On '4Manual And Semi-Automatic On '5Semi-Autom        |         |
| <b>U</b> 54 |                            |    |        | aticand AutomaticOn :6Manualand AutomaticOn :7M       |         |
|             |                            | 7  | 0.7    | anual and Semi-Automatic and Automatic On             |         |
|             | N                          | /  | 0~7    |                                                       |         |
| U55         | Manual trimming            | 0  | 0.2    | 0 Action Without Cloth;1 Action With Cloth;2 Action   |         |
|             | works                      | 0  | 0~2    |                                                       |         |
| <b>U</b> 56 | Manual loose line          |    |        | 0 Action Without Cloth; 1 Action With Cloth; 2 Action |         |
|             | works                      | 0  | 0~2    | Momentarily                                           |         |
| U57         | Back <b>Pedal trimming</b> |    |        | 0 Action Without Cloth;1Action With Cloth;2Action     |         |
|             | works                      | 0  | 0~2    | Momentarily                                           |         |
| U58         | Back <b>Pedal loosing</b>  |    |        | 0 Action Without Cloth;1Action With Cloth;2Action     |         |
|             | works                      | 0  | 0~2    | Momentarily                                           |         |
|             | Back Pedal loosing         |    |        | 0 Off ;1ManualOn ;2Semi-AutomaticOn;3Automatic        |         |
| <b>U</b> 59 | switch                     |    |        | On ;4ManualAndSemi-AutomaticOn ;5Semi-Autom           |         |
|             |                            |    |        | aticandAutomaticOn ;6ManualandAutomaticOn ;7M         |         |
|             |                            | 0  | 0~7    | anual and Semi-Automatic and Automatic On             |         |
|             | Manual loose line          |    |        | 0 Off ;1ManualOn ;2Semi-AutomaticOn;3Automatic        |         |
| <b>U</b> 60 | switch                     |    |        | On ;4ManualAndSemi-AutomaticOn ;5Semi-Autom           |         |
| 000         |                            |    |        | aticandAutomaticOn ;6ManualandAutomaticOn ;7M         |         |
|             |                            | 0  | 0~7    | anual and Semi-Automatic and Automatic On             |         |
| II61        | Side knife drive           |    |        | 0: motor Transmission 1: Electromagnet                | Reserve |
| 061         |                            | 0  | 0~1    | Transmission                                          |         |
| U62         | Puller Mode                |    |        | 0 Off 1 Front Dull 2 Door Dull 2 Doth Dull            |         |
|             |                            | 3  | 0~3    | 0: OII; 1: FIOIT PUII; 2: Real Puii; 5: Bour Pui      |         |
| U63         | F-Puller open stitches     |    |        |                                                       |         |
|             | number                     | 12 | 0~100  |                                                       |         |
|             | F-thread release open      |    |        |                                                       | 83BL    |
|             | stitches number            | 0  | 0~100  |                                                       |         |
| TICA        | F-Puller close stitches    |    |        |                                                       |         |
| U64         | number.                    | 35 | 5~100  |                                                       |         |

|             | F-thread release close    |      |          |                                                 | 83BL |
|-------------|---------------------------|------|----------|-------------------------------------------------|------|
|             | stitches number.          | 1    | 1~100    |                                                 |      |
|             | B- Puller open stitches   |      |          |                                                 |      |
| U65         | number.                   | 1    | 0~100    |                                                 |      |
|             | B-thread release open     |      |          |                                                 | 83BL |
|             | stitches number.          | 0    | 0~100    |                                                 |      |
| TICC        | B- Puller close stitches  |      |          |                                                 |      |
| U66         | number.                   | 20   | 5~100    |                                                 |      |
|             | B-thread release close    |      |          |                                                 | 83BL |
|             | stitches number.          | 800  | 5~9000   |                                                 |      |
| II67        | Position pulle As stop    |      |          | 0: No lift As Stop;                             |      |
| 007         | sewing                    | 0    | 0~1      | 1: Puller is up and down As Stop                |      |
| <b>U</b> CO | F-suction open stitches   |      |          |                                                 | 83BL |
| 068         | number                    | 1    | 0~99     |                                                 |      |
| <b>U</b> CO | F-suction close stitches  |      |          |                                                 | 83BL |
| 069         | number                    | 25   | 0~99     |                                                 |      |
| <b>U</b> 70 | B-Suction open time       | 300  | 0~359    |                                                 | 83BL |
| <b>U</b> 71 | B-Suction close time      | 580  | 0~9000   |                                                 | 83BL |
| U72         | Pedal suction time        | 580  | 0~9000   |                                                 | 83BL |
| <b>U</b> 73 | Limiting speed            | 4200 | 200~6000 |                                                 | 83BL |
| <b>U</b> 74 | Reserve                   | 0    | 0        |                                                 |      |
|             | Needle bar Up or Down     |      |          | 0: Stay Up As Sewing, Stay Down As Stop Sewing  |      |
| U75         |                           | 0    | 0~1      | 1: Stay Up As Sewing, Stay Down As Stop Sewing  |      |
| <b>U</b> 76 | Auto Start mode           | 0    | 0~1      | 0: Sensors1: Foot-control                       |      |
| 1.00        | Front sensor response     |      |          |                                                 |      |
| U77         | time                      | 30   | 30~500   |                                                 |      |
| 1.70        | Middle sensor response    |      |          |                                                 |      |
| U/8         | time                      | 20   | 20~200   |                                                 |      |
| UZO         | Back sensor response      |      |          |                                                 |      |
| 079         | time                      | 5    | 2~200    |                                                 |      |
| <b>U</b> 80 | Front sensor sensitivity  | 65   | 0~99     | Adjusting parameters to customer requirements   |      |
| <b>U</b> 81 | Middle sensor sensitivity | 60   | 0~99     | Adjusting parameters to customer requirements   |      |
| U82         | Back sensor sensitivity   | 40   | 0~99     | Adjusting parameters to customer requirements   |      |
|             | Front sensor response     | 30   | 5~120    |                                                 |      |
| U83         | value                     |      |          |                                                 |      |
| <b>U</b> 84 | Middle sensor response    | 40   | 5~120    |                                                 |      |
|             | value                     |      |          |                                                 |      |
| U85         | Back sensor response      | 40   | 5~120    |                                                 | -    |
|             | value                     |      |          |                                                 |      |
|             | Safety switch             | 5    | 0~7      | 0 Off ;1 Manual On ;2 Semi-Automatic            |      |
| <b>U</b> 86 |                           |      |          | On;3Automatic On ;4 Manual And Semi-Automatic   |      |
|             |                           |      |          | On ;5 Semi-Automatic and Automatic On ;6 Manual |      |
|             |                           |      |          | and Automatic On ;7Manual and Semi-Automatic    |      |

|             |                         |     |         | and Automatic On                                   |
|-------------|-------------------------|-----|---------|----------------------------------------------------|
| <b>U</b> 87 | Foot SfSw Volt level    | 0   | 0~1     | 0: On 1: Cancel switch                             |
| U88         | Sew table SfSw Volt     |     |         |                                                    |
|             | level                   | 0   | 0~1     | 0: On I: Cancel switch                             |
| <b>U</b> 89 | Lift foot protect time  | 30s | 5~9999s |                                                    |
| <b>U</b> 90 | Interface recovery time | 120 | 0~9999  | 0: Off1~5: Represents 5s Off;                      |
|             |                         |     |         | 5~9999 (not including5s) : Represent Set Value Off |
| <b>U</b> 91 | Backlight contrast      | 3   | 0~6     |                                                    |
| U92         | Backlight brightness    | 3   | 0~6     |                                                    |
| U93         | Head lamp brightness    | 3   | 0~6     |                                                    |
| <b>U</b> 94 | Password                | 0   | 0~9999  |                                                    |
| U95         | Restore factory set     | 0   | 0~9999  |                                                    |
| <b>U</b> 96 | Languages selection     | 0   | 0~1     | 0: Chinese 1: English                              |
| <b>U</b> 97 | Software version 1      | 0   | 0~9999  |                                                    |
| U98         | Software version 2      | 0   | 0~9999  |                                                    |
| <b>U</b> 99 | Software version 3      | 0   | 0~9999  |                                                    |

### **11.** Electrical control related requirements and operating precautions

## 0. Main technical data

Range of voltage: AC220V±15% Power frequency: 50Hz/60Hz

### 1, Safety notice

#### 1.1 Range of use

The server-motor is designed for industry sewing machine, when using for other applications, please make sure that the users are safe.

#### **1.2 Working conditions**

1.2.1 Any fluctuations in the power voltage should be within the range of  $\pm 15\%$  according to the control box marked.

- 1.2.2 In order to avoid error caused by disturbing control box, please keep away from high frequency electromagnetic emitter.
- 1.2.3 Humidity:

a. The ambient temperature should be within the range of  $5\,^\circ\!\mathrm{C}$  to  $45\,^\circ\!\mathrm{C}$  during using.

- b. Avoid exposure to direct sun or outdoors during using.
- c. Keep away from the heating (heater) during using.
- d. The relative humidity should be within the range of 30% to 95%.
- 1.2.4 Keep away from flammable gases or explosive during using.

### 1.3 Installation

- **1**. 3. 1 Please install the controller correctly according to the introduction.
- 1. 3. 2 Please turn off and disconnect the power cord before installation.

 $1,\,3,\,3$   $\,$  Please keep away from rotating parts when installing the power cord, the distance should be at least 3cm.

- 1. 3. 4 In order to prevent noise interference or electric accident, make sure that the sewing machine and the control box are connected to ground.
- 1.3.5 Make sure that the fluctuation in the power voltage should be within the range of  $\pm 15\%$  according to the control box marked before turning on.

### 1.4 Maintenance and inspection

- 1.4.1 Please turn off before maintenance or inspection.
- 1.4.2 Make sure that the power switch is turned off when turning the machine head, replacing needle or rotary hook.
- 1.4.3 It is very dangerous because of high voltage inside the control box, if you want to uncover the control box, more than 5 minutes is needed to wait after power off.

1.4.4 Maintenance and inspection of the sewing machine should only be carried out by a qualified technician.

1.4.5 Forbidden to do maintenance and inspection when the motor is running.

1.4.6 All components for repair should be provided or approved before using.

### 1.5 Dangerous tips

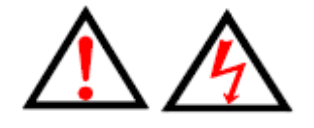

This symbol indicates something you should be careful of when installing, failing to follow the instruction could cause injury when using the machine physical damage to equipment and surroundings.

### 1.6 Other safety requirements

- 1.6.1 Please operate the sewing machine at low-speed and check whether the direction of rotation is correct for the first time to power on.
- 1.6.2 Please don't touch the up wheel ,needle and other action parts when the sewing machine is running .
- 1.6.3 To prevent physical contact, all action parts must be isolated by protective devices, and please don't put anything into the devices.
- 1.6.4 Forbidden to operate at the circumstance of motor hood and other

safety devices removed.

- 1.6.5 Don't let motor or control box fall to ground.
- 1.6.6 Don't let liquid ,such as tea, flow into the control box or motor.

## 2. Installation and adjustment

## 2.1 Installation of the control box

- 2.1.1 Install the control box and the foot-controllor beneath the table.
- 2.1.2 Please connect the pedal with the control device
- 2.1.3 1).Installation diagram

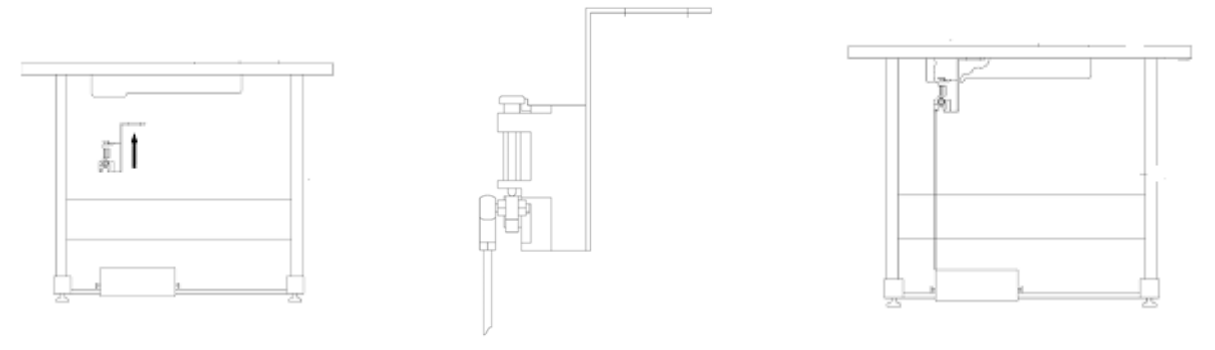

2). Steep slope that connected with the pedal

Adjust the slope of the pedal to adjust the boundary between the low speed area and the acceleration area. Smaller pedal slope, low-speed area is small, tread pedal acceleration feeling smoother. On the contrary, the low-speed area is large. The feel of acceleration is steeper. 2.2 Adjustment of needle stop position

2.2.1. By professional and technical personnel through the user interface learning interface,

adjust to a reasonable stop needle position;

### 2.3 Adjustment of the reverse pressure for foot presser

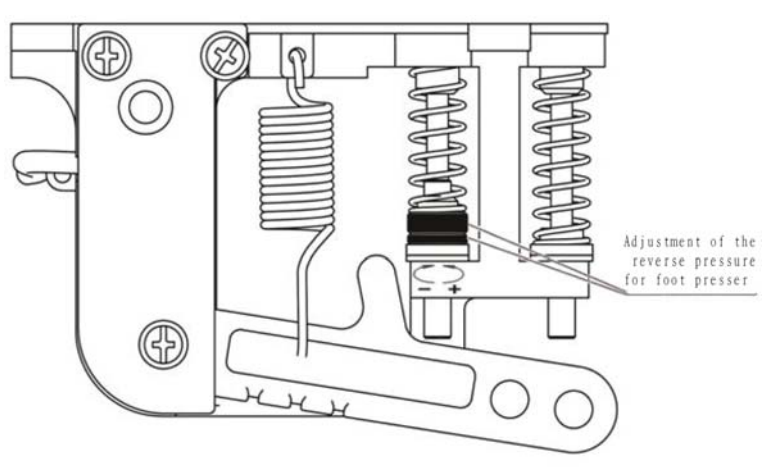

| Adjustment requirements   | Adjustment result                                            |
|---------------------------|--------------------------------------------------------------|
| Adjustment of the reverse | Rotate the bolt at up, the reverse pressure will be heavy.   |
| pressure for foot presser | Rotate the bolt at down, the reverse pressure will be light. |

## 3. Connection and grounding

## 3.1 Connection of power supply

Notice:

The controller is suitable for power supply of AC220V (one phase), the fluctuation of input voltage is within  $\pm 15\%$  as the plate marked.

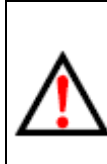

The yellow /green power line are connected to ground, the connection to ground must be well done for insurance of safety and devices reliable to work.

### 3.2 Controller terminal diagram: (abbreviated)

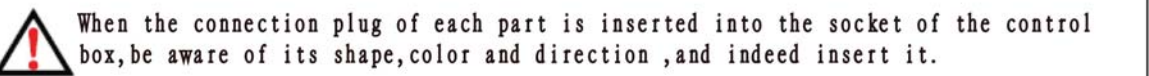

| Error code | Failure cause       | Eliminating methods                                                        |  |  |
|------------|---------------------|----------------------------------------------------------------------------|--|--|
| display    | T andre cause       |                                                                            |  |  |
| ⊏1         | System failure      | Check the head of the machine after the power is off, and then return the  |  |  |
|            | System failure      | power. If you can't solve it, please contact the after-sales service staff |  |  |
| ED         | System overveltage  | Please check whether the power supply voltage is normal. If the voltage of |  |  |
| E2         | System overvoltage  | the power supply is higher than 265V, please shut down, etc                |  |  |
| E2         | The system under    | Please check whether the power supply voltage is normal. If the power      |  |  |
| ES         | voltage             | supply voltage is less than 160V, please shut down, etc                    |  |  |
| E4         | Motor code disk     | Please check whether the motor connection is normal.                       |  |  |
| ⊑4         | failure             |                                                                            |  |  |
| E5         | System failure      | If you can't solve it, please contact the after-sales service staff        |  |  |
| E6         | System failure      | If you can't solve it, please contact the after-sales service staff        |  |  |
| E7         | Motor failure       | Please check whether the power cord of the motor is off or loose.          |  |  |
| F0         | Motor rotation      | 1、Please check whether the head is stuck.                                  |  |  |
| Eð         | blockage            | 2、The motor power plug is loose or loose.                                  |  |  |
| ГО         | Motor overload      | 1、Please check whether the head is stuck.                                  |  |  |
| E9         |                     | 2、Please check whether the fabric is too thick                             |  |  |
|            | Motor code disc     |                                                                            |  |  |
| E10        | failure (electrical | Please check whether the motor yard line is loose                          |  |  |
|            | Angle error)        |                                                                            |  |  |

# 4. 4. Failure analysis and fault table

| E12                     | Foot fault                             | Please check whether the motor foot connection is loose                       |  |
|-------------------------|----------------------------------------|-------------------------------------------------------------------------------|--|
| E13                     | Be stepped on when                     | Please check whether the motor foot is stuck                                  |  |
| EIS                     | energized                              |                                                                               |  |
|                         |                                        | 1.Moter calibration;                                                          |  |
| E16                     | Communication failure                  | 2.Detection of electrical cord looseness;                                     |  |
| 210                     | of Motor                               | Power up again, If you can't solve it, please contact the after-sales service |  |
|                         |                                        | staff                                                                         |  |
| E17                     | The electromagnet                      | The electromagnet fault, please check whether the electromagnet is            |  |
|                         | has failed                             | damaged or short-circuited.                                                   |  |
| E15、E18                 | Brake control circuit failure          | Please check whether the brake resistance connection is loose                 |  |
| E19、E20、                | Location system                        | The motor can continue to operate, but no needle count, pin positioning       |  |
| E21                     | failure                                | and no output function of electromagnet                                       |  |
| E22                     | Communication failure                  | Please check whether the connection between the control panel and the         |  |
| LZZ                     | of upper computer                      | drive is normal                                                               |  |
| E23                     | EEPR0M fault                           | If you can't solve it, please contact the after-sales service staff           |  |
|                         |                                        |                                                                               |  |
| E33                     | Interface board communication failure  | If you can't solve it, please contact the after-sales service staff           |  |
| E34                     | The interface board fails to work      | If you can't solve it, please contact the after-sales service staff           |  |
| E35                     | Press foot safety switch to disconnect | Please check the foot safety switch                                           |  |
| <b>5</b> 00             | The seaming safety                     |                                                                               |  |
| E36                     | switch is disconnected                 | Please check the seaming safety switch                                        |  |
| F07                     | On eration fault                       | Press the mode button to switch manual mode or semi-automatic mode,           |  |
| E37                     | Operation lauit                        | Release alarm, normal sewing in the current mode;                             |  |
| E38 Version query limit |                                        | Version query restrictions, please contact the service staff                  |  |
| E39                     | Machine EEPR0M<br>fault                | If you can't solve it, please contact the after-sales service staff           |  |
|                         | Electromagnetic                        |                                                                               |  |
| E 40                    | over-current                           | The electromagnet fault, please check whether the electromagnet is            |  |
| E40                     | (over-lock sewing                      | damaged or short-circuited.                                                   |  |
|                         | machine)                               |                                                                               |  |
| E41 Sensor fault        |                                        | The sensor receives the external frequency signal                             |  |

## 5. This manual is only for reference.

If there is any modification, we apologize for the changing hence caused.

# 上海富山精密机械科技有限公司

HIKARI (Shanghai) Precise Machinery Science & Technology Co.,Ltd

#### 中国上海市金山区朱泾工业园区中达路800号 No.800 zhongda Road jinshan Zone, shanghai, china

电话: (00) 86-21-6731111 TEL: (00) 86-21-67311111 传真: (00) 86-21-67311311 FAX: (00) 86-21-67311311 E-mail:hikari@chinahikari.com http:www.chinahikari.com

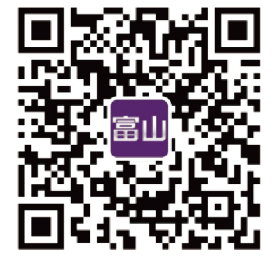

此说明书仅作参考,如有更改恕不另作通知。

This manual is only for reference. If there is any modification, we apologize for the changing hence caused.